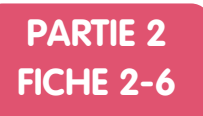

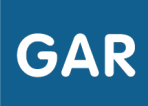

## RETIRER UN EXEMPLAIRE NUMÉRIQUE À UN UTILISATEUR

## Il peut être nécessaire dans certains cas, de retirer une attribution d'exemplaire numérique à un utilisateur, élève ou enseignant.

S'il est possible de retirer des attributions en utilisant le mode d'attribution par ressource, il est fortement conseillé d'utiliser le mode d'attribution par population. En effet, cette action nécessite d'accéder à l'utilisateur individuellement.

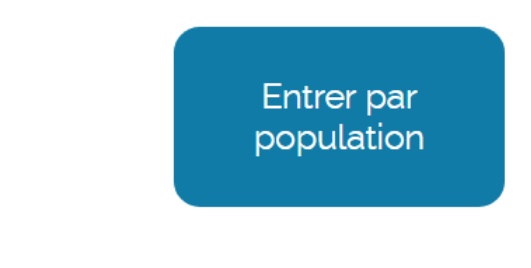

Figure 1

Commencer par sélectionner la catégorie de population à laquelle appartient l'utilisateur (figure 2) : élèves ou enseignants.

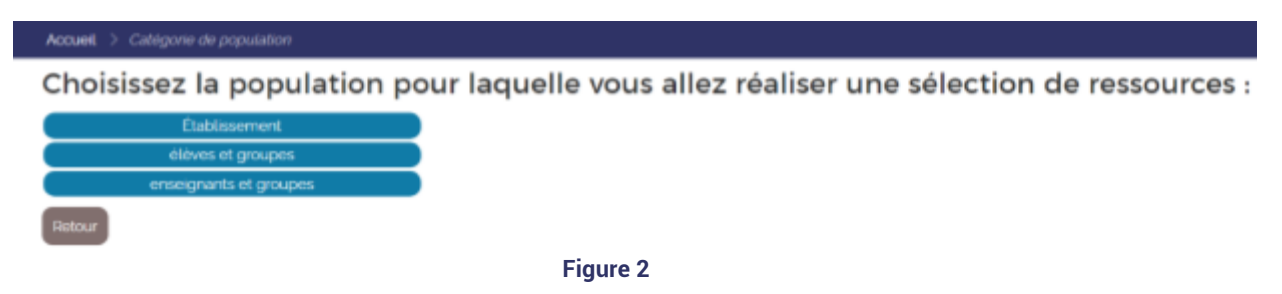

Cliquer ensuite sur l'onglet détaillant tous les membres de la population (figure 3 : ici l'exemple des enseignants).

| Croupes Enseignants documentalistes Commence par Rechercher o Fittreist actifici | Accuel > Choix de la population > Choix des individus |                                                 |
|----------------------------------------------------------------------------------|-------------------------------------------------------|-------------------------------------------------|
| Commence par Rechercher o Filtreist actifici                                     |                                                       | Groupes Enseignants Enseignants documentalistes |
| Votre recherche affiche 1 résultats                                              | Commence par Rechercher                               | o Filtreisi actifisi 📀                          |
|                                                                                  | Votre recherche affiche : 1 résultats                 |                                                 |

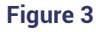

Trouver l'utilisateur dans la liste et cliquer sur son nom : la liste des **exemplaires numériques** qui lui sont attribués apparaît alors (figure 4).

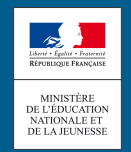

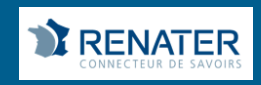

| Accueit > Catégorie de population > Choix de la population > Détail de la population > Sélection des ressources |                                         |               |                  |          |             |          |                              |  |  |  |
|----------------------------------------------------------------------------------------------------|-----------------------------------------|---------------|------------------|----------|-------------|----------|------------------------------|--|--|--|
| T AINODU Mathieu                                                                                                | Commence par Rechercher                 |               |                  |          |             |          | o Filtrets) actifts) 😁       |  |  |  |
| Récapitulatif de votre<br>sélection en cours                                                                    | Votre selection affiche : g résultatis) |               |                  | - 1      | fout sélect | ionner S | lélectionner les suggestions |  |  |  |
| Resources 0                                                                                                    |                                         | Selectores De | ponbles Restants | Sugginis | Attribués   | Total.   |                              |  |  |  |
| Attribuées 2<br>Sélectionnées 2<br>Non sélectionnées 5                                                          |                                         | 5             | 13 9             | 177      | 50          | 63       | Attroué                      |  |  |  |
| Attribuer les<br>exemplaires aux<br>populations                                                                 |                                         | 4             | 5 9              | 0        | 0           | 5        | Attribué                     |  |  |  |
| sélectionnées<br>Annuler les sélections                                                                         | Anthématiques                           | o             | <b>58</b> 58     | 0        | 0           | 18       | Attribue                     |  |  |  |
| Figure 4                                                                                                    |                                         |               |                  |          |             |          |                              |  |  |  |

Le **responsable d'affectation** peut alors cliquer sur le nom de la **ressource numérique pour l'école** qu'il veut retirer. Un bouton « l'affectation » s'affiche et permet de retirer l'attribution (figure 5).

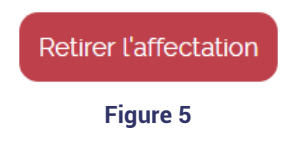

Il est important de noter que les exemplaires sont attribués pour toute l'année scolaire. Un exemplaire retiré à un utilisateur ne pourra donc pas être ré-attribué à quelqu'un d'autre.

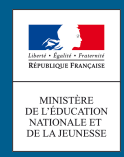

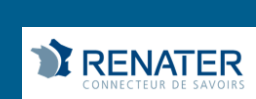